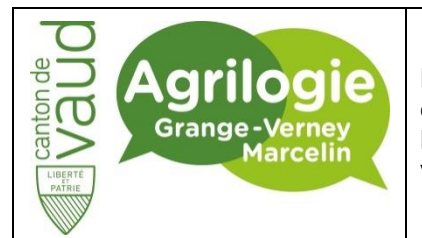

Département de l'économie, de l'innovation et du sport (DEIS)

Direction générale de l'agriculture, de la viticulture et des affaires vétérinaires (DGAV)

INSTRUCTION DE TRAVAIL

Réf : INS\_20230309\_ResetMDP Eduvaud

Version: 1

## Réinitialiser le mot de passe Eduvaud

#### Objectif

Cette documentation a pour but de vous accompagner pour la réinitialisation de votre mot de passe Eduvaud pour vous connecter sur les ordinateurs de l'école ou directement sur Office365.

#### Prérequis

Avoir son identifiant Eduvaud et avoir configuré le MFA lors de l'une des connexions précédentes à Office365 voir l'instruction « O365-ConfigurationMFA ».

| 1.<br>2.<br>3. | Aller sur le site <u>www.office.com</u><br>Cliquez sur le bouton<br>« Connexion » <i>[Figure 1]</i><br>Cliquez sur « Votre compte<br>n'est pas accessible 2 » | <b>Bienvenue dans Office</b><br>Votre espace pour la création, la communication, la collaboration et<br>l'accomplissement de vos tâches. |  |  |
|----------------|----------------------------------------------------------------------------------------------------|----------------------------------------------------------------------------------------------------|--|--|
|                | [Figure 2]                                                                                                    | <image/>                                                                                                    |  |  |

Niveau de confidentialité : interne

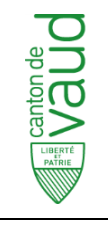

Département de l'économie et du sport (DECS) Service de l'agriculture et de la viticulture (SAVI)

Marcelin et Grange-Verney

INSTRUCTION **DE TRAVAIL** 

Réf : INS\_20230309\_ResetMDP Eduvaud

Version: 1

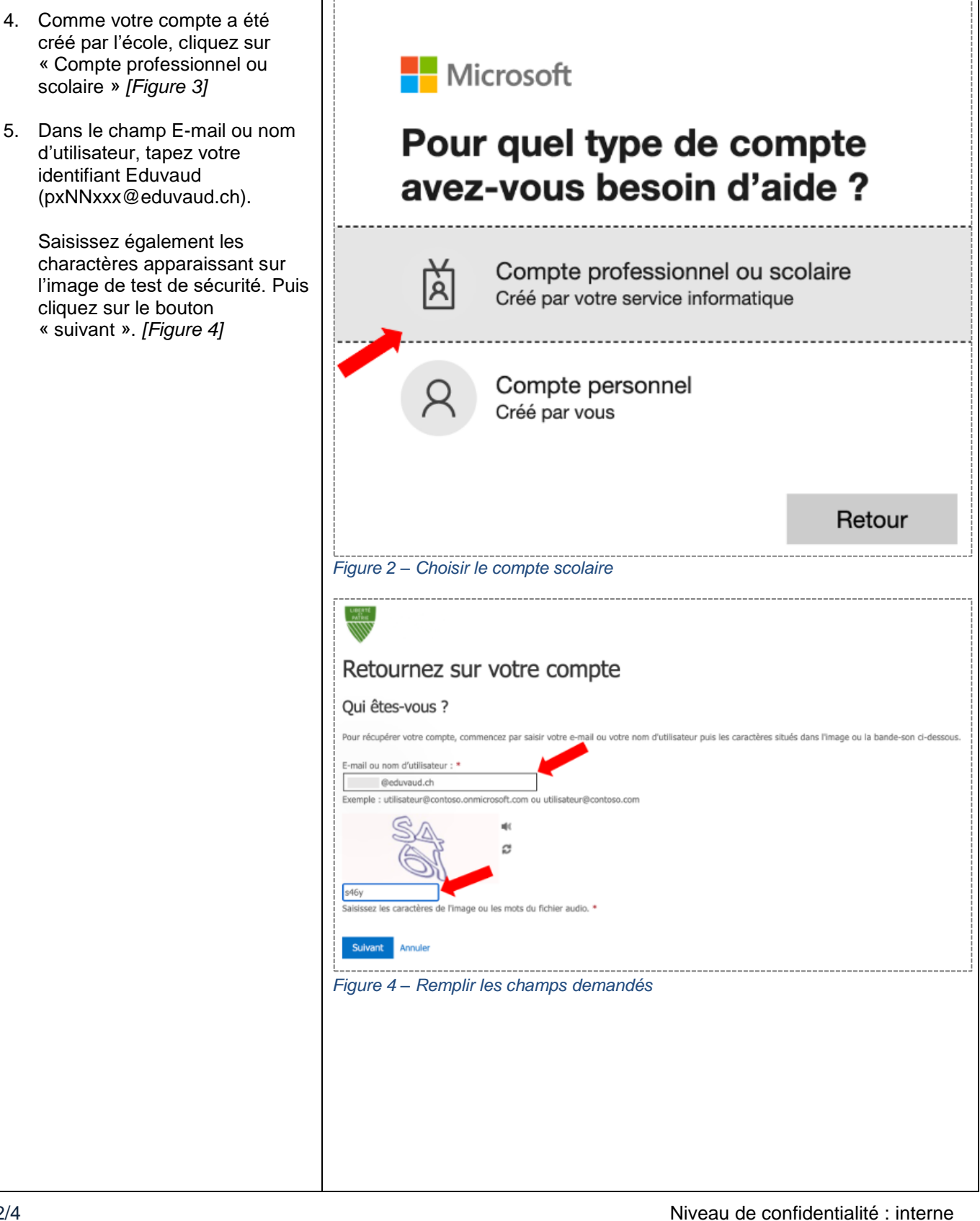

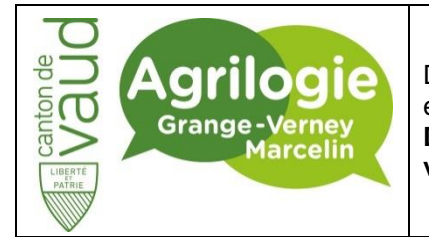

Département de l'économie, de l'innovation et du sport (DEIS) Direction générale de l'agriculture, de la viticulture et des affaires vétérinaires (DGAV)

# INSTRUCTION DE TRAVAIL

Réf : INS\_20230309\_ResetMDP Eduvaud

Version: 1

| 6. | Choisissez l'option « Envoyer<br>un SMS à mon téléphone<br>mobile ».                                |                                                                                                    |                                                                                                    |  |
|----|----------------------------------------------------------------------------------------------------|----------------------------------------------------------------------------------------------------|----------------------------------------------------------------------------------------------------|--|
|    | Indiquez votre numéro de<br>téléphone et cliquez sur le<br>bouton « Envoyer un SMS ».<br>[Figure 5] | Retournez sur                                                                                                    | choisir un nouveau mot de passe                                                                                                    |  |
| 7. | Indiquez le code reçu par SMS<br>puis cliquez sur le bouton<br>« suivant ». <i>[Figure 6]</i>       | Choisissez la méthode de contact à                                                                                                    | utiliser pour la vérification :         Par mesure de sécurité et pour la protection de votre compte, nous vous demandons de bien vouloir entrer ci-dessous votre numéro de téléphone mobile complet (++++********************************* |  |
|    |                                                                                                    | Annuler   Figure 5 – Indiquer son numéro de téléphone   Image: Construction 2 – Construction de téléphone   Actournee sur votre compte   Annuler   Choisissez la méthode de contact à utiliser pour la vérification :   Image: Construction SMS à montéléphone mobile   Nous avons envoyé un SMS contenant un code de vérification à votre téléphone. |                                                                                                    |  |
|    |                                                                                                    | téléphone mobile<br>Annuler<br>Figure 6 – Indiquer le code                                                                                                    | Entrez votre code de vérification Suivant e reçu par SMS                                                                                                    |  |

Niveau de confidentialité : interne

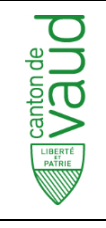

Département de l'économie et du sport (DECS) Service de l'agriculture et de la viticulture (SAVI)

Marcelin et Grange-Verney

### INSTRUCTION DE TRAVAIL

Réf : INS\_20230309\_ResetMDP Eduvaud

Version: 1

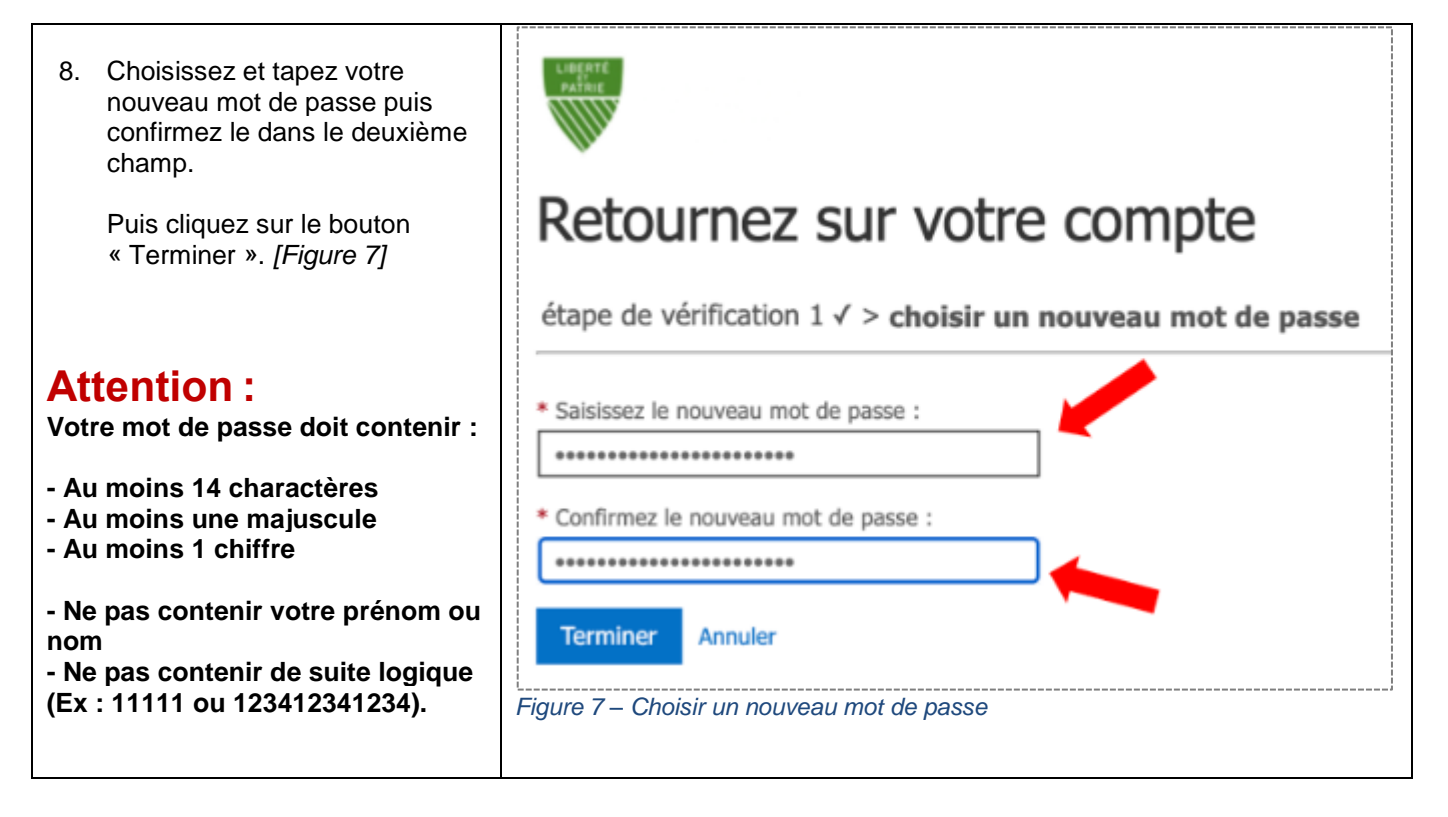